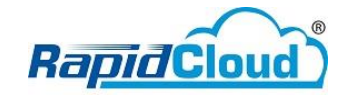

## Email Setup – Android

| ▣ ▣ £ ♀ 簗 ▣ ☆ " 41% ■ 17:11               | ▣ ▣ £ ♀ @ ₪ ╬ "               | :11 🖾 🖼 🗶 🛛 🖓 🍘 🕸 🕼 📶 41% 🖬 17:12  | □ □ £ ♀ @ @ # 41% ■ 17:13                     |
|-------------------------------------------|-------------------------------|------------------------------------|-----------------------------------------------|
| ADD NEW ACCOUNT                           | ADD NEW ACCOUNT               | SERVER SETTINGS                    | SERVER SETTINGS                               |
| khairul@kyrullanuar.my                    | khairul@kyrullanuar.my        | ACCOUNT                            | IMAP path prefix<br>Optional.                 |
| ······································    |                               | khairul@kyrullanuar.my             |                                               |
| Show password                             | Show password                 | Username<br>khairul@kyrullanuar.my | OUTGOING SERVER                               |
| Set as default account for sending emails | Select account type           | Password                           | mail.kyrullanuar.my                           |
|                                           | POP3 account<br>IMAP account  | Show password                      | None 🔻                                        |
|                                           | Microsoft Exchange ActiveSync | INCOMING SERVER                    | Port<br>587<br>                               |
|                                           |                               | mail.kyrullanuar.my                | Authentication required before sending emails |
|                                           |                               | Security type                      | Username                                      |
|                                           |                               | None 🔻                             | khairul@kyrullanuar.my<br>                    |
|                                           |                               | Port<br>143                        | Password<br>                                  |
| MANUAL SETUP SIGN IN                      | MANUAL SETUP SIGN IN          | SIGN IN                            | SIGN IN                                       |

1. Add **New Account** – Fill up user account and password – Click **Manual Setup**  2. Select IMAP account

3. Fill up as per below IMAP server: mail.domain.com Security type: None Port: 143

4. Fill up as per below
SMTP server: mail.domain.com
Security type: None
Port: 587
Click Sign In

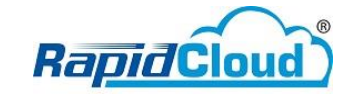

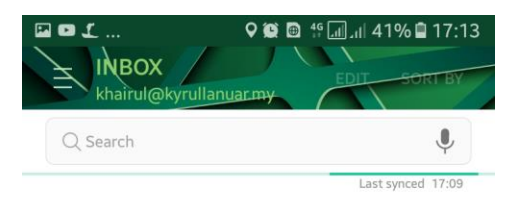

| I D L<br>INBOX<br>khairul@kyru                  | ♥ ● ● ● ● ● ● ● ● ● ● ● ● ● ● ● ● ● ● ●                               |
|-------------------------------------------------|-----------------------------------------------------------------------|
| Q Search                                        | Ŷ                                                                     |
|                                                 | Last synced 17:13                                                     |
| Gmail Team                                      | 13 Feb                                                                |
| Gmail Confirmation - S<br>You have requested to | end Mail as khairul@kyrullanuar<br>add khairul@kyrullanuar.my to yo 🏠 |

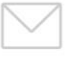

No emails

You may have emails that have not yet been retrieved from the server.

Ľ

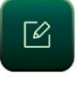

5. Email Continue Synced

6. Successfully synced.